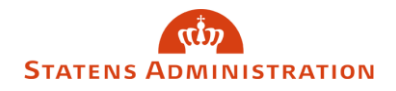

## Skift af adgangskode i Statens Lønløsning (sllogin.sloen.dk)

Vi anbefaler, at du skifter din adgangskode til henholdsvis HR-Løn, SLS og/eller BSL via nedenstående link. Lykkedes det dig ikke, har vi et alternativ i bunden af denne vejledning, som du kan forsøge dig med.

## https://sllogin.sloen.dk

Start med at klikke på 'Glemt adgangskode':

| Log ind | Brugernavn:         |     |
|---------|---------------------|-----|
|         | Indtast brugernavn  |     |
|         | Adgangskode:        |     |
|         | Indtast adgangskode | SP) |
|         | Log ind Tilbage     |     |
|         | Glemt adgangskode?  |     |
|         | Skift adgangskode?  |     |

Indtast nu dit brugernavn og tryk på 'Send ny adgangskode':

| Glemt adga | ngskode                     |  |
|------------|-----------------------------|--|
|            | Brugernavn:                 |  |
|            | Indtast brugernavn          |  |
|            |                             |  |
|            | Send ny adgangskode Tilbage |  |
|            |                             |  |

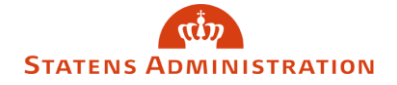

Du bliver herefter ført tilbage til loginbilledet igen og skal i feltet 'adgangskode' indtaste den midlertidige adgangskode, du har modtaget på mail. Afslut med at klikke 'log ind'.

| Log ind                                                                                                    |  |  |
|----------------------------------------------------------------------------------------------------|--|--|
| Tildeling af ny adgangskode igangsat. Information om denne sendes til brugerens e-<br>mail. Hvis bruger ikke modtager mail, så prøv igen. Hvis problemet fortsætter, kan<br>fejlen indberettes til Serviceportalen. |  |  |
| Brugernavn:                                                                                                    |  |  |
| SLHPLAL                                                                                                    |  |  |
| Adgangskode:                                                                                                    |  |  |
| Indtast adgangskode                                                                                                    |  |  |
| Log ind Tilbage                                                                                                    |  |  |
| Glemt adgangskode?                                                                                                    |  |  |
| Skift adgangskode?                                                                                                    |  |  |
|                                                                                                    |  |  |

Du bliver nu ført videre til billedet, hvor du skal oprette en ny adgangskode.

Brugernavn: Feltet er formentlig udfyldt med dit brugernavn allerede

**<u>Eksisterende adgangskode</u>**: Feltet er formentlig udfyldt i forvejen med den midlertidige adgangskode, som du loggede ind med. Du kan med fordel klikke på ikonet til højre for feltet med eksisterende adgangskode for at få vist den kode, der er for udfyldt. Det er nemlig vigtigt, at det er den nye midlertidige adgangskode der indsættes her.

**Ny adgangskode + gentag ny adgangskode**: Udfyldes med ny ønsket adgangskode, som overholder adgangskodekravene. Du kan læse mere om adgangskodekravene <u>her</u>. Afslut med at klikke på 'Skift adgangskode'.

## ریاب STATENS ADMINISTRATION

| Skift adga | ngskode<br>ode er udløbet. Indtast din nye adgangskode to gange og tryk 'Skift |
|------------|--------------------------------------------------------------------------------|
| adgangsk   | ode'.<br>Brugernavn:                                                           |
|            | SLHPLAL                                                                        |
|            | Eksisterende adgangskode:                                                      |
|            | ••••••••••                                                                     |
|            | Ny adgangskode:                                                                |
|            | Indtast ny adgangskode 🛷                                                       |
|            | Gentag ny adgangskode:                                                         |
|            | Gentag ny adgangskode 🛷                                                        |
|            | Skift adgangskode Tilbage                                                      |
|            |                                                                                |

Såfremt den nye adgangskode opfylder kravene bør du blive ført tilbage til login-vinduet, hvor du nu kan logge ind med din nye adgangskode.